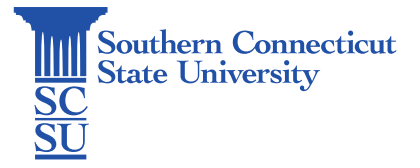

## Chromebook: Installing Microsoft OneDrive

| Introduction | . 1 |
|--------------|-----|
| Installation | . 1 |
| Set up       | 2   |

## Introduction

This guide will show how to install and set up the Microsoft OneDrive application on a Chromebook.

## Installation

1. Open the Play Store.

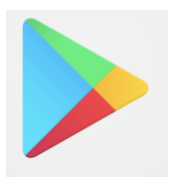

2. Search for OneDrive. When found, select "Install".

| ← onedr | ive                               |                                           |                |               |             |                  |         | Q |
|---------|-----------------------------------|-------------------------------------------|----------------|---------------|-------------|------------------|---------|---|
|         | Microsof<br>Microsof<br>In-app pt | oft OneDrive<br>t Corporation<br>inchases |                |               |             |                  | Install |   |
|         | 4.5★<br>1M reviews                | Dov                                       | 1B+<br>vnloads | Everyon       | : 0         |                  |         |   |
|         | Conservation of a second          | Robus phones                              | Access files   | Scal anything | Mari up 705 | With Masself 365 |         |   |

3. Open when finished.

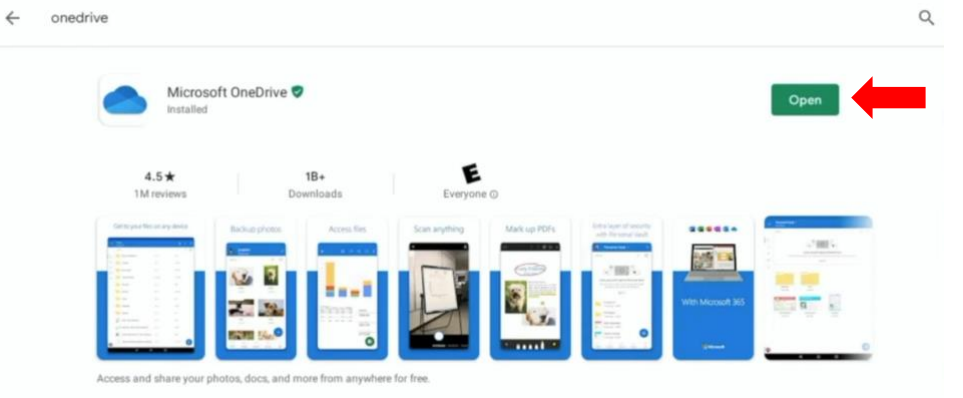

## Set up

1. Select "Sign In".

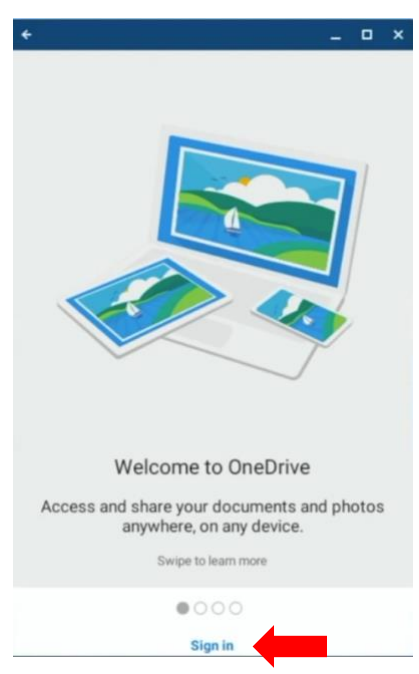

2. Sign in using your full SCSU email address and password.

| € |                                                                                                    | _ e × |
|---|----------------------------------------------------------------------------------------------------|-------|
|   |                                                                                                    | 0     |
|   | Microsoft                                                                                                    |       |
|   | Sign in                                                                                                    |       |
|   | Enter your work, school or personal Microsoft account                                                                        |       |
|   | otusowi@southernct.edu                                                                                                    |       |
|   | Exercise   Dussow@southernct.edu   Enter password   Password   Sign in with another account     Sign in with another account |       |

3. If you are off the campus network, you will be prompted to authenticate your account.

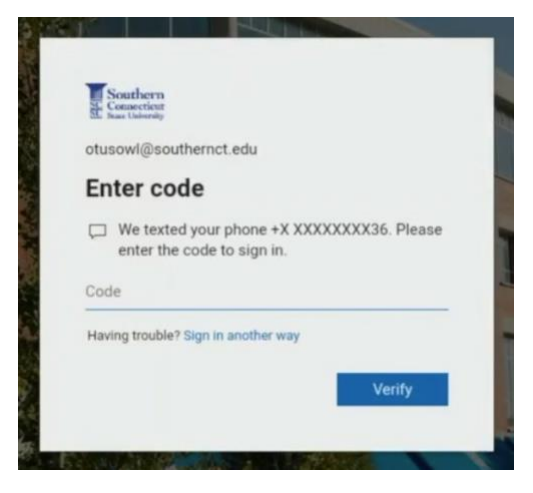

4. Your OneDrive is now ready to use!

| ÷   |       |                            |              |        | - | e × |
|-----|-------|----------------------------|--------------|--------|---|-----|
| ≡   | Files |                            |              |        |   | ۹   |
|     | A-Z ↓ |                            |              |        | ÷ | 88  |
| -   |       | Attachments                | Apr 28, 2017 | 0KB    |   | :   |
| •   |       | Microsoft Teams Chat Files | Mar 3        | 72.9MB |   | :   |
| 6   |       | Notebooks                  | Mar 8, 2018  | 8KB    |   | ÷   |
| 00% |       | Screenshots                | Sep 23, 2016 | 0KB    |   | :   |
| 0   | a     | test                       | Nov 13, 2019 | 12KB   |   | :   |
|     | a     | test2                      | Sep 23, 2019 | 12KB   |   | ÷   |
|     |       |                            |              |        |   |     |